| CUSTOMER<br>SATESFACTION<br>TRANSPORT<br>OUICK RESPONSE<br>DISTRIBUTION<br>JUST IN THE<br>WAREHOUSING<br>INTEGRATION                                                                      | Logistics<br>Software<br>International                                 | Logistics Solutions Provider<br>to<br>Supply Chain Management<br>Microsoft<br>GOLD CERTIFIED<br>Partner Mobility Solutions<br>Sty/Software Solutions<br>Business Process and Integration | Suite 9.2, Level 1<br>Zenith Business Centre<br>6 Reliance Drive<br>Tuggerah NSW 2259<br>Australia<br>Tel: +61 2 4351 3500<br>Email: <u>support@lsi.net.au</u><br>Web site: <u>www.lsi.net.au</u><br>ABN: 33 414 337 680 |  |  |  |
|----------------------------------------------------------------------------------------------------|------------------------------------------------------------------------|----------------------------------------------------------------------------------------------------|----------------------------------------------------------------------------------------------------|--|--|--|
| iSupply software application - release advice - version 7.42.1.1                                                                                                    |                                                                        |                                                                                                    |                                                                                                    |  |  |  |
| <b>Prerequisites - iSu</b><br>iSupply version 7.41<br>Microsoft .NET Frame<br>Microsoft Report Viev<br>SAP Crystal Reports                                                                | <b>pply</b><br>.4.1<br>ework 4.0<br>wer 2010 SP1<br>Runtime Engine for | <b>Prerequisites - iSupplyR</b><br>Microsoft .NET Compact Fra<br>.NET Framework 4                                                                                                    | <b>E</b><br>amework 3.5                                                                                                    |  |  |  |
| <b>iSupply release an</b><br>iSupply version:<br>Release status:                                                                                                    | <b>d version details</b><br>7.42.1.1<br>General rele                   | ase                                                                                                    |                                                                                                    |  |  |  |
| Applications released: iSupply, iSupplyWeb, iSupplyRF<br>This release must be installed to the test environment and user acceptance tested before<br>installation to the live environment |                                                                        |                                                                                                    |                                                                                                    |  |  |  |
| iSupply version 7.42.1.1released 09/08/2010 (016622)MSI path and name:http://www.lsi.net.au/files/versions/iSupply-7-42-1-1.zipSQL update scripts:DB7-42-1-1.sql                          |                                                                        |                                                                                                    |                                                                                                    |  |  |  |

# **Release inclusions and notes**

Code

Job-no

Details/remarks

| 016015                    | LS | iSupplyRF batch                                                                                                    | number, expiry date and serial number processing                                                                    |  |  |
|---------------------------|----|----------------------------------------------------------------------------------------------------|----------------------------------------------------------------------------------------------------|--|--|
| 016704                    | DH | Export consignme                                                                                                    | ent note details - adjust freight cost determination                                                                |  |  |
| 016794                    | GM | Scan & Pack Ord                                                                                                    | Scan & Pack Orders - process ship to store orders while packing by product                                          |  |  |
|                           |    | Incorporations                                                                                                    | from fix versions                                                                                                   |  |  |
|                           |    | From version 7                                                                                                    | .41.5.1                                                                                                    |  |  |
| 016637                    | DH | Export consignment note data - XML Extended - include CostFreight field                                                                                                    |                                                                                                    |  |  |
| 016644                    | AI | Import Freight Tracking Details - AAE (live feed) - interpret the tracking reference as either a consignment number or a freight label number                                                      |                                                                                                    |  |  |
|                           |    | From version 7                                                                                                    | .41.6.1                                                                                                    |  |  |
| 016365 MS                 |    | Consignment details entry / update / enquiry - Orders mode - add new option to continuously despatch orders                                                                                        |                                                                                                    |  |  |
|                           |    | From version 7                                                                                                    | .41.7.1                                                                                                    |  |  |
| 016679                    | YM | Consignment Details Entry/Update/Enquiry - Orders mode (Case scanning) - rectify incorrect allocation of case numbers to freight labels                                                            |                                                                                                    |  |  |
| 016684                    | YM | Consignment Details Entry/Update/Enquiry - Orders mode (Case scanning) - correctly display pack unit dimensions when pack unit code changes                                                        |                                                                                                    |  |  |
| 016687                    | YM | eCS - rectify logic misfunction where interfaces setup up to do so do not email export files                                                                                                    |                                                                                                    |  |  |
| 016700                    | AR | Import pick slips - Generic - rectify mishandling of the Trading Partner > EC order dupes action setting                                                                                           |                                                                                                    |  |  |
| 016707                    | GA | Import transporter invoices - StarTrack - ignore duplicate consignment numbers                                                                                                    |                                                                                                    |  |  |
| 016710                    | MS | Consignment Details Entry / Update / Enquiry - set shortcut keys to previous mnemonic characters for backwards compatibility with previous Actions box                                             |                                                                                                    |  |  |
| 016710                    | MS | Scheduled Task Monitor - set shortcut keys to previous shortcut keys                                                                                                    |                                                                                                    |  |  |
|                           |    | From version 7                                                                                                    | .41.7.2                                                                                                    |  |  |
| 016688                    | DH | Consignment Det<br>printing direction                                                                                                    | tails Entry / Update / Enquiry - rectify DHL zebra freight label so the peel-off section is in the correct location |  |  |
|                           |    | From version 7                                                                                                    | .41.7.3                                                                                                    |  |  |
| 016738                    | MS | Consignment details entry / update / enquiry - rectify formatting error on DHL freight label                                                                                                    |                                                                                                    |  |  |
| 016740                    | MS | Export Consignment Note Data - Generic XML - ensure consignments that are<br>not yet delivered are not flagged as exported when the System Setup "Export<br>delivered c/notes" checkbox is checked |                                                                                                    |  |  |
|                           |    | From version 7                                                                                                    | .41.7.4                                                                                                    |  |  |
| 016719                    | YM | Consignment details entry / update / enquiry - rectify faulty logic that prevented reprinting freight labels after a consolidation                                                                 |                                                                                                    |  |  |
|                           |    | From version 7                                                                                                    | .41.8.1                                                                                                    |  |  |
| 016576                    | HW | Export Pick Slips - Prism - export SSCC's relevant to the newly despatched consignment in the event of a split shipment                                                                            |                                                                                                    |  |  |
| 016578                    | DH | Import Freight Tracking Details - DFE785P2 - create new import driver for the new StarTrack specification                                                                                          |                                                                                                    |  |  |
| 016628                    | TA | Export Pick Slips - MomentumPro - filter pick slip export by sender                                                                                                    |                                                                                                    |  |  |
| 016630                    | TA | Transporter Details Maintenance - add new Label number style for printing New Zealand Couriers labels                                                                                              |                                                                                                    |  |  |
| 016630                    | TA | Export Consignment Data to Transporter - NZC620P - add new export for New Zealand Couriers                                                                                                    |                                                                                                    |  |  |
| 016635                    | GM | Export Consignment Data to Transporter - Mainfreight - output dimensions as metres                                                                                                    |                                                                                                    |  |  |
| 016693                    | HA | Export Consignm                                                                                                    | ent Data to Transporter - add new export for XL Express                                                             |  |  |
| 016723                    | PM | Import Orders - (                                                                                                    | Import Orders - CNP732P - create new XML standard import from host systems                                          |  |  |
| 016723                    | PM | Export Orders - CNP725P - create new XML standard export                                                                                                    |                                                                                                    |  |  |
| 016723                    | PM | Export Orders - EXO725P - add new CSV export for host system Exonet                                                                                                    |                                                                                                    |  |  |
| 016733                    | HW | Import pick slips - ALB732P - include department name in interface file ready for<br>Kmart SCM label changes                                                                                       |                                                                                                    |  |  |
| 016743                    | IG | Import orders - Integrator - import advertise date as per the interface even in the date is not in YYYYMMDD format                                                                                 |                                                                                                    |  |  |
| New maintainable settings |    |                                                                                                    |                                                                                                    |  |  |
| Setting                   |    |                                                                                                    | Details                                                                                                    |  |  |
| Sender Details            |    |                                                                                                    | Product barcode style                                                                                               |  |  |
| Company Products          |    |                                                                                                    | Track batch numbers                                                                                                 |  |  |
| Company Products          |    |                                                                                                    | Track expiry dates                                                                                                  |  |  |
| Company Products          |    |                                                                                                    | Track serial numbers                                                                                                |  |  |

| Import/export file format changes                    |                        |  |  |  |
|------------------------------------------------------|------------------------|--|--|--|
| Transaction                                          | Data fields            |  |  |  |
| None                                                 | None                   |  |  |  |
| Notes<br>Reverse purchase order export program CNP72 | 25P renamed to RPO725P |  |  |  |

Reverse purchase order export program CNP725P renamed to RPO725P. iSupply standard host system XML import program named CNP725P.

#### iSupply install steps for this release when upgrading from iSupply version 7.41.4.1

#### **Preparation**

- 1. Ensure all users are logged out of iSupply and cannot log in.
- 2. Stop the eCS service on the server that runs it.
- 3. Stop any external processes that may access the iSupply database.
- 4. Make a backup copy of the iSupply SQL database.

#### Application server (x86)

- 1. Uninstall the currently installed iSupply Windows version via Control Panel.
- 2. Uninstall the currently installed iSupply eCS Service version via Control Panel.
- 3. Install iSupply Windows 7-42-1-1.msi by running "setup.exe".
- 4. Ensure that the configuration file "C:\Program Files\LSI\iSupply Windows\iSupplyWindows.exe.config" has been updated with the server and database names.
- 5. Install iSupply eCS Service 7-42-1-1.msi by running "setup.exe".
- 6. Ensure that the configuration file "C:\Program Files\LSI\iSupply eCS Service
- \iSupplyeCSService.exe.config" has been updated with the server and database names.

## Application server (x64)

- 1. Uninstall the currently installed iSupply Windows version via Control Panel.
- 2. Uninstall the currently installed iSupply eCS Service version via Control Panel.
- 3. Install iSupply Windows 7-42-1-1 x64.msi by running "setup.exe".

4. Ensure that the configuration file "C:\Program Files\LSI\iSupply Windows\iSupplyWindows.exe.config" has been updated with the server and database names.

5. Install iSupply eCS Service 7-42-1-1 x64.msi by running "setup.exe".

6. Ensure that the configuration file "C:\Program Files\LSI\iSupply eCS Service

- $\label{eq:service} \ensuremath{\mathsf{viSupplyeCSService.exe.config}}\xspace \ensuremath{\mathsf{has}}\xspace \ensuremath{\mathsf{been}}\xspace \ensuremath{\mathsf{ubc}}\xspace \ensuremath{\mathsf{viSupplyeCSService.exe.config}}\xspace \ensuremath{\mathsf{has}}\xspace \ensuremath{\mathsf{been}}\xspace \ensuremath{\mathsf{ubc}}\xspace \ensuremath{\mathsf{ubc}}\xspace$
- 7. NGEN iSupply Windows
- 7.1. Place the files "ngen.exe" and "NGENiSupplyWindows.bat" into iSupply's installation directory (Default: "C:\Program Files\LSI\iSupply Windows\Client\").
  7.2. Run the NGENiSupplyWindows.bat from command prompt as an Administrator
- 8. NGEN iSupply eCS Service
- 8.1. Place the files "ngen.exe" and "NGENiSupplyeCSService.bat" into iSupply's installation directory (Default: "C:\Program Files\LSI\iSupply eCS Service\Client\").
- 8.2. Run the "NGENiSupplyeCSService.bat" from command prompt as an Administrator

## Web server (x86)

- 1. Uninstall the currently installed iSupply Web Services version via Control Panel.
- 2. Uninstall the currently installed iSupply Web version via Control Panel.
- 3. Install iSupply Web Services 7-42-1-1.msi by running "setup.exe".
- 4. Ensure that the configuration file "C:\inetpub\wwwroot\iSupplyWebServices\Web.config" has been updated with the server and database names.
- 5. Install iSupply Web 7-42-1-1.msi by running "setup.exe".
- 6. Ensure that the configuration file "C:\inetpub\wwwroot\iSupplyWeb\Web.config" has been updated with the URL of the iSupplyWebServices.

## Web server (x64)

- 1. Uninstall the currently installed iSupply Web Services version via Control Panel.
- 2. Uninstall the currently installed iSupply Web version via Control Panel.
- 3. Install iSupply Web Services 7-42-1-1 x64.msi by running "setup.exe".
- 4. Ensure that the configuration file "C:\inetpub\wwwroot\iSupplyWebServices\Web.config" has been updated with the server and database names.
- 5. Install iSupply Web 7-42-1-1 x64.msi by running "setup.exe".
- 6. Ensure that the configuration file "C:\inetpub\wwwroot\iSupplyWeb\Web.config" has been updated with the URL of the iSupplyWebServices.

## Database server

1. Run the following database update script(s) (using SQL Server Management Studio) to update the iSupply database: DB7-42-1-1.sql.

## **Finalisation**

- 1. Test run iSupply.
- 2. Start the eCS service on the server that runs it.
- 3. Start any external processes that may access the iSupply database.
- 4. Allow users to login to iSupply.